How to Access Your Student Drive

**ISF LIBRARIES** 

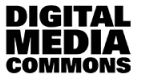

## Step 1: Open File Explorer

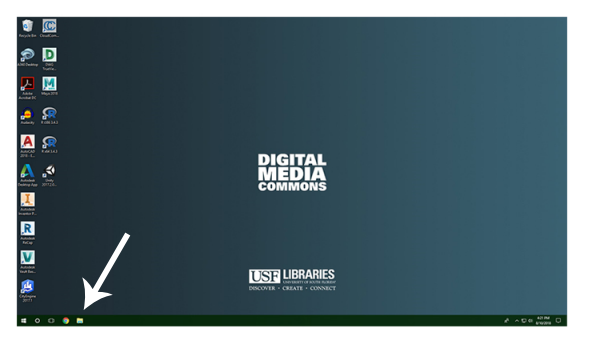

## Step 2: Navigate to "This PC"

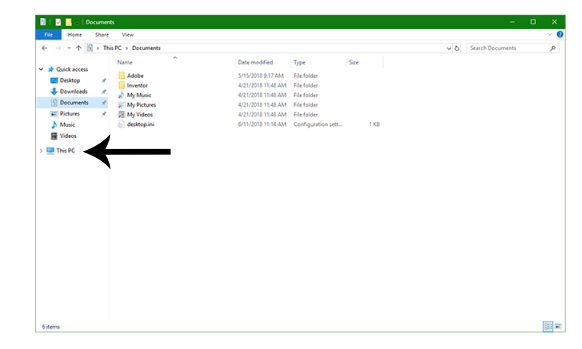

## Step 3: Open your S-Drive (S:)

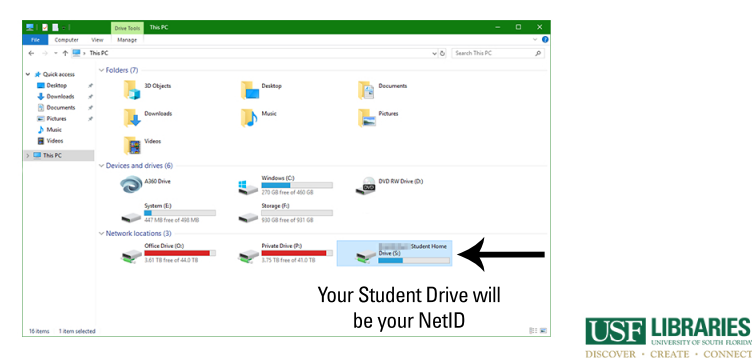

## Finished!

| Constant<br>Decare<br>Decare | ← → ~ ↑ ★ > Th                                                                 | is PC > Student Home Dr                                                                                            | ive (Sc)                                                                                                    |                                                                                                    |                                                        | ~ 0 | Search braedor | synn Student | _ ,e |
|----------------------------------------------------------------------------------------------------|--------------------------------------------------------------------------------|----------------------------------------------------------------------------------------------------|----------------------------------------------------------------------------------------------------|----------------------------------------------------------------------------------------------------|--------------------------------------------------------|-----|----------------|--------------|------|
| Contrary Control Control Contro Control Control Control Control Control C                                                                                                    |                                                                                | Name                                                                                                    | Date modified                                                                                                    | Type                                                                                                    | Size                                                   |     |                |              |      |
|                                                                                                    | Cuick access Desitep # Downloads # Documents # Pictures # Music Videos This PC | poblic, hord<br>bach, profile<br>bach, profile<br>bachec<br>cabec<br>Jogin<br>rendules<br>Readma,pdf<br>Readma,pdf | 1/8/2010 3/08 PM<br>7/12/2000 1028 AM<br>8/20/2000 1120 PM<br>8/20/2000 1120 PM<br>8/20/2000 1120 PM<br>8/20/2000 1121 PM<br>8/20/2000 1121 PM<br>4/22/2011 1154 AM<br>4/22/2011 1154 AM | File folder<br>BASH_PROFILE File<br>BASHRC File<br>LOGIN File<br>MODULES File<br>PDF File<br>Test Document | 1 KB<br>1 KB<br>1 KB<br>1 KB<br>1 KB<br>4 5 KB<br>2 KB |     |                |              |      |
|                                                                                                    |                                                                                | KeedmeWindows.bd                                                                                                   | ACCOUNT TOM AM                                                                                                    | Here Decument                                                                                              |                                                        |     |                |              |      |
|                                                                                                    |                                                                                | Kaadme/findows.bd                                                                                                  | 4/22/2011 11049 April                                                                                                    |                                                                                                    |                                                        |     |                |              |      |
|                                                                                                    |                                                                                | Kadmerfindows.bd                                                                                                   | N222211 1194 AM                                                                                                    |                                                                                                    |                                                        |     |                |              |      |